## word によるホームページの作成

○新しいフォルダを作成し、絵、メロディのファイルを用意しておく。

○「word」を立ち上げる。

○「ページレイアウト」で「余白」を決める。

○題名、歌詞を打ち込む。

○今作ったフォルダに docx で保存する。

○絵を入れたい位置にカーソルを持ってゆき、クリック。「挿入」「画像」で入力する。

○絵の大きさ、位置を決める。絵の上で右クリック、「レイアウトの詳細設定」を開く。

○「文字の折り返し」、「折り返しの種類と位置」→「四角」を選択。

○「左右折り返し」→「左側」

○絵をドラッグして、右側に移動。

○背景の作成。「デザイン」「ページの色」色を決める。

○色以外の背景の場合。「デザイン」「ページの色」「塗りつぶしなし」絵を背景にする場合 は「図」を選択。」

○メロディの挿入。入れたい位置を決める。「挿入」「リンク」→「ハイパーリンク」

○html あるいは mht で保存。まず、事前に docx でも保存しておく。

○保存するとき、ファイルの種類を web ページ(htm、html) あるいは単一ファイル web ペ ージ(mht、mhtml) で保存する。 mht ファイルの場合、ファイルを移動させるとメロディファイルがリンク出来なくなる

○提出は word の.docx ファイルとメロディのファイルを提出のこと。